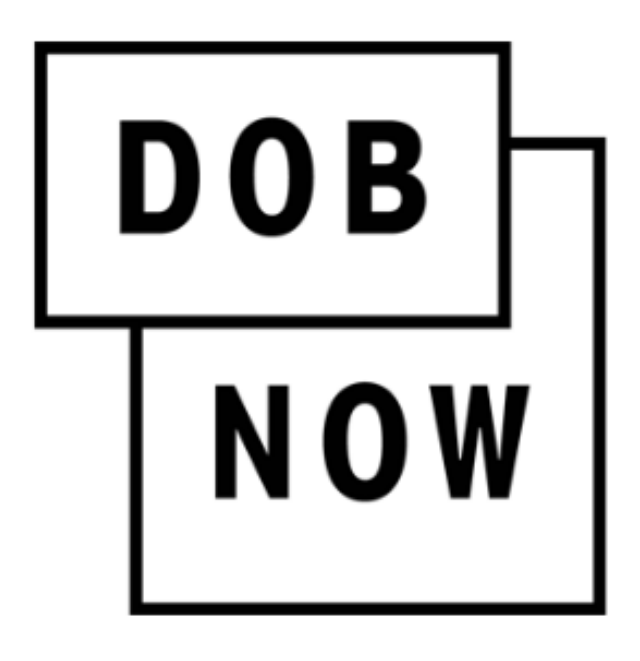

New York City Department of Buildings

# DOB NOW

#### **Payment User Manual**

This is a dynamic document that is continually edited and updated. Please check the New York City Department of Buildings website to download the most current version.

as of February 12, 2018

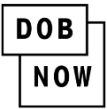

# **Table of Contents**

| Introduction                     | 2  |
|----------------------------------|----|
| Manual Overview                  | 2  |
| Making Payments                  | 3  |
| Enter Payment Details            | 4  |
| Entering e-Check Information     | 5  |
| Entering Credit Card Information | 9  |
| Review Payment Details           | 12 |
| Payment Confirmation             |    |
| Returned Checks                  |    |
|                                  |    |

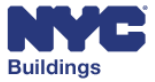

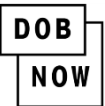

# Introduction

**DOB NOW:** *Build* and **DOB NOW:** *Safety* allows industry users to interact with the Department of Buildings (DOB) in a more efficient manner. After registering for an account, you can use **DOB NOW:** *Build* and **DOB NOW:** *Safety* to electronically submit filings, make payments, schedule appointments, check the status of an application, pull permits, and make renewals. This document serves as a guide on how to initiate a payment, enter all required details, and submit the payment to DOB.

#### **Manual Overview**

This user manual provides step-by-step instructions to **DOB NOW** users on how to navigate and make payments using the NYC CityPay portal. The set of steps required to process payments are identical for **DOB NOW:** *Build* and **DOB NOW**: *Safety*. Screenshots have been included to guide you through completing and submitting the required forms.

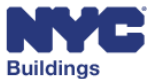

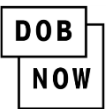

# **Making Payments**

Please note that the pop-up blocker on your internet browser must be disabled in order to proceed with making a payment.

From the job filing screen click on the **Pay Now** button.

| Nov | × .                                                                                             |
|-----|-------------------------------------------------------------------------------------------------|
|     | Please confirm that your pop-up blocker is turned off<br>before clicking on the Pay Now button. |

In DOB NOW: *Build*, the **Payment Confirmation** window will appear. Select **Yes** to proceed with the payment, or **No** to cancel the transaction.

| Payment Confirmation                                                                                                    |
|----------------------------------------------------------------------------------------------------|
| Please note that the following data cannot be changed after the payment has been made<br>on this filing:<br>• Building Type<br>• Filing Includes<br>Are you sure you want to make a payment now? |
| Yes No                                                                                                    |

In DOB NOW: *Safety* select **Confirm** to proceed with the payment, or **Cancel** to cancel the transaction.

| Payment Confirmation                                                                                                    | × |
|----------------------------------------------------------------------------------------------------|---|
| Please note that the following data cannot be changed after the payment has been made on this filing:  • Control Number : <b>800088</b> |   |
| Are you sure you want to make a payment now for <b>\$265.00</b> ?                                                                       |   |
| CONFIRM                                                                                                    |   |

After clicking on **Yes** or **Confirm**, you will be redirected to a secure third-party payment site. Follow the directions below to complete your payment.

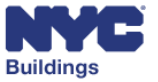

| I | <b>DOB</b> – |
|---|--------------|
|   | NOW          |

# **Enter Payment Details**

- 1. Payment Amount: Shows the total payment amount and an itemized list of the charges.
- 2. Payment Step: Indicates where you are in the payment process. The active step is indicated by a darker font color.
- 3. eCheck/Credit Card: Select the appropriate payment method tab: eCheck (personal or business check) or Credit Card. Cashier's checks and money orders are not accepted.

| CityPay Test \∀Cart (1)                                                                                                    |                                                                                                    |  |
|----------------------------------------------------------------------------------------------------|----------------------------------------------------------------------------------------------------|--|
| Image: State of the system       Payment Detter         Image: State of the system       State of the system         Image: State of the system       State of the system         Imag | 3       1. Select Items       2. Enter Payment       3. Review and Pay         echeck       Credit Card    To pay by electronic check, you will need your checking account and routing number. There is no additional fee. |  |
|                                                                                                    | <form><form></form></form>                                                                                                    |  |

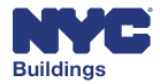

| DOB |  |
|-----|--|
| NOW |  |

# **Entering eCheck Information**

(see page 9 for entering Credit Card Information)

- 1. Billing Information: **Complete all of the required fields.** NOTE: *Do not include special characters* (such as #) in any of the fields.
- 2. **Continue:** Click after completing required fields to proceed to the Payment Review page.
- 3. Cancel Payment: Click if you want to cancel the payment.

| eCheck Credit Card                       |                                                                                   |
|------------------------------------------|-----------------------------------------------------------------------------------|
| To pay by electron<br>and routing number | nic check, you will need your checking account<br>er. There is no additional fee. |
| Billing Inform                           | nation                                                                            |
| First Name *                             |                                                                                   |
| Last Name *                              |                                                                                   |
| Country *                                | United States *                                                                   |
| Address *                                |                                                                                   |
| City *                                   |                                                                                   |
| State *                                  | New York *                                                                        |
| Postal Code *                            |                                                                                   |
| Phone *                                  |                                                                                   |
| Email *                                  |                                                                                   |
| Re-enter Email *                         |                                                                                   |
|                                          |                                                                                   |
| 2                                        | CONTINUE CANCEL PAYMENT 3                                                         |
| Yo                                       | u can review the payment before it's final.                                       |

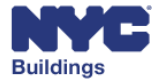

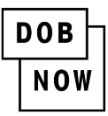

After clicking on **Continue,** you will be taken to a new page to enter the eCheck information.

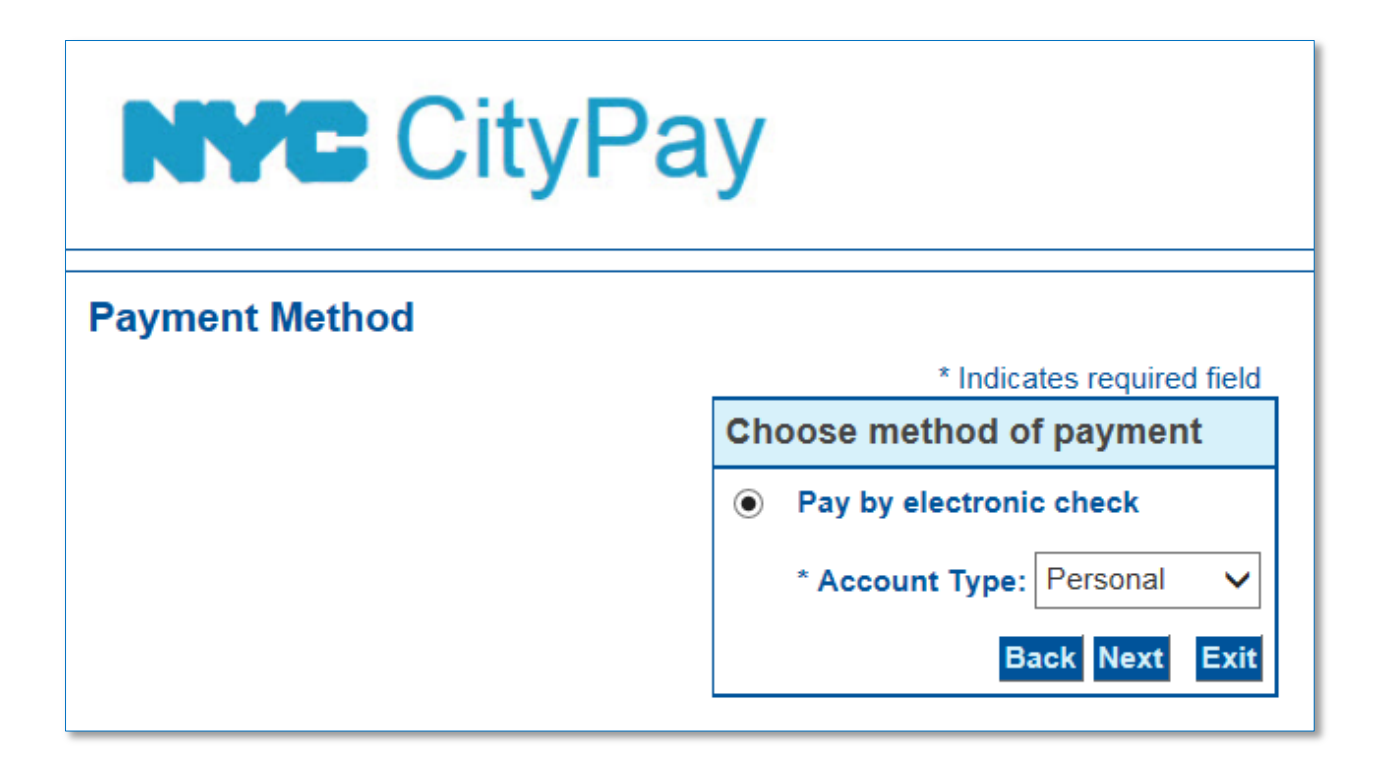

Select the **Account Type** from the dropdown (Personal or Business)

| * Indicates required field |                      |  |
|----------------------------|----------------------|--|
| Choose method of payment   |                      |  |
| Pay by electronic check    |                      |  |
| * Account Type:            | Personal<br>Business |  |
| B                          |                      |  |

Click on **Next.** Clicking on **Back/Exit** will take you back to the previous page where you entered the billing information.

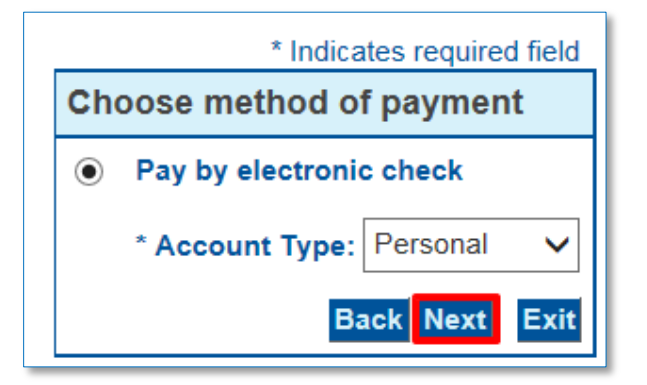

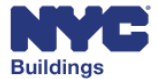

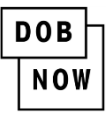

Next you will be taken to the **Payment Information** page where the Billing Address section is displayed at the top. You can modify the information in this section, if needed. *No special characters are allowed; the field will show a ! and the text will appear in red until the special character is removed. Special characters include a period (.) in the name field and a pound sign (#) in the address field.* Check **Use Business Name** to remove the first and last name fields and enter a business name.

|                   | * Indicates required field |
|-------------------|----------------------------|
| Billing Address   |                            |
| Use Business Name |                            |
| *First Name:      | Joe                        |
| M.I.:             |                            |
| *Last Name:       | Adams                      |
| *Street Line 1:   | 280 Broadway               |
| Street Line 2:    |                            |
| *City:            | New York                   |
| *State:           | New York                   |
| *Zip:             | 10007                      |
| *Country:         | UNITED STATES •            |
| *Phone:           | (212) 555-1212             |
| *E-Mail:          | joe@buildings.nyc.gov      |
|                   |                            |

The **Payment Details** section is immediately under the billing address details. It contains the payment amount information and any applicable fees.

| Payment Details                                                                                                    |  |
|----------------------------------------------------------------------------------------------------|--|
| *Payment Amount: 40.00 USD<br>Convenience Fee: 0.00 USD                                                                                                    |  |
| Your account will be debited in 1 to 3 days from the date identified. If your payment date falls on a non-banking day your<br>payment will be executed on the next available banking day. Current date payments received after 1:00 AM ET will be<br>executed on the next valid banking day. |  |

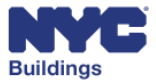

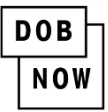

Enter your account information in the **Payment Method** section.

- 1. Name on Account: Enter the name that is on the account. *The name cannot contain special characters.*
- 2. Account Number: Enter your full Account Number.
- 3. **Re-Type Account Number:** Enter the Account Number again to verify it has been entered correctly.
- 4. Routing Number: Enter the Routing Number of your account. A 9 digit number is required.
- 5. Account Type: Indicate if it is a Checking or Savings account.

| Payment Method                                                                                          |                                                                  |           |      |
|----------------------------------------------------------------------------------------------------|------------------------------------------------------------------|-----------|------|
| *Name On Account:<br>*Account Number:<br>*Re-Type Account Number:<br>*Routing Number:<br>*Account Type: | 1<br>What's This?<br>2<br>3 at's This?<br>O Checking O Savings 4 |           |      |
|                                                                                                    |                                                                  | Back Next | Exit |

After entering all necessary details, click on Next.

Go to page 12 for the next step, Review Payment Details.

![](_page_8_Picture_11.jpeg)

| I | DOB |   |
|---|-----|---|
|   | NOW | I |

# **Entering Credit Card Information**

(see page 5 for entering eCheck Information)

Note that there is a 2.49% service fee when paying by credit or debit card.

- 4. Billing Information: Complete all of the required fields. NOTE: *Do not include special characters* (such as #) in any of the fields.
- 1. **Continue:** Click after completing required fields to proceed to the Payment Review page.
- 2. Cancel Payment: Click if you want to cancel the payment.

| eChe | Credit Card                              |                                                                                         |
|------|------------------------------------------|-----------------------------------------------------------------------------------------|
|      | Credit and debit ca<br>2.49% of the payn | ard payments are charged a service fee of<br>nent amount. This fee is nonrefundable.    |
|      | Billing Inform                           | nation                                                                                  |
|      | If you are paying v<br>the name and add  | vith a credit or debit card, please make sure you enter ress associated with this card. |
|      | First Name *                             |                                                                                         |
|      | Last Name *                              |                                                                                         |
|      | Country *                                | United States *                                                                         |
|      | Address *                                |                                                                                         |
|      | City *                                   |                                                                                         |
|      | State *                                  | New York *                                                                              |
|      | Postal Code *                            |                                                                                         |
|      | Phone *                                  |                                                                                         |
|      | Email *                                  |                                                                                         |
|      | Re-enter Email *                         |                                                                                         |
|      | 2                                        | CONTINUE CANCEL PAYMENT                                                                 |
|      |                                          | You can review the payment before it's final.                                           |

![](_page_9_Picture_9.jpeg)

DOB NOW

After clicking on **Continue,** you will be taken to a new page to choose method of payment. Click **Next** to continue to the Payment Information screen. Clicking on **Back** or **Exit** will take you back to the previous page where you entered the billing information.

![](_page_10_Figure_3.jpeg)

Next you will be taken to the **Payment Information** page where the Billing Address section is displayed at the top. You can modify the information in this section, if needed. *No special characters are allowed; the field will show a ! and the text will appear in red until the special character is removed. Special characters include a period (.) in the name field and a pound sign (#) in the address field.* Check **Use Business Name** to remove the first and last name fields and enter a business name.

|                   | * Indicates required field |
|-------------------|----------------------------|
| Billing Address   |                            |
| Use Business Name |                            |
| *First Name:      | l/oe                       |
| M.I.:             |                            |
| *Last Name:       | Adams                      |
| *Street Line 1:   | 280 Broadway               |
| Street Line 2:    |                            |
| *City:            | New York                   |
| *State:           | New York 🔻                 |
| *Zip:             | 10007                      |
| *Country:         | UNITED STATES              |
| *Phone:           | (212) 555-1212             |
| *E-Mail:          | joe@buildings.nyc.gov      |

![](_page_10_Picture_6.jpeg)

DOB NOW

The **Payment Details** section is immediately under the billing address details. It contains the payment amount information and the 2.49% convenience fee.

| Payment Details                                          |  |
|----------------------------------------------------------|--|
| *Payment Amount: 175.00 USD<br>Convenience Fee: 4.36 USD |  |
|                                                          |  |

Enter you account information in the **Payment Method** section.

- 1. Name on Card: Enter the full name on the card.
- 2. Card Number: Enter the entire card number. (15 or 16 digits)
- 3. **Expiration Date:** Select the card expiration date from the month and year dropdowns.
- 4. Card Verification Value (CVV2): Enter the card security code.

| Payment Method                  |                         |      |
|---------------------------------|-------------------------|------|
| *Name on Card:<br>*Card Number: | 1                       |      |
| *Expiration Date:               | * Month V 3<br>* Year V |      |
| *Card Verification Value(CVV2): | 4                       |      |
|                                 | Back Next               | Exit |

After entering all necessary details, click on Next.

![](_page_11_Picture_11.jpeg)

DOB NOW

# **Review Payment Details**

On the Payment Review page, review the statements, confirm all the information entered is correct and click Pay Now to authorize payment.

#### **Payment Review**

By clicking "Pay Now" you:

- confirm that you are authorized to instruct this payment using the credit card, debit card or checking account included in your payment instructions;
   authorize the City of New York to charge your account for the payment amount and, if applicable, the Service Fee;
- 3. confirm that the information provided by you is true, complete, and correct to the best of your knowledge and is supplied in good faith;
- 4. acknowledge that you have read and agree to the Terms and Conditions for using this site.

| Address                                                                                                    |                   |
|----------------------------------------------------------------------------------------------------|-------------------|
| Billing Address:<br>Joe Adams<br>280 Broadway<br>New York, NY 10007<br>(212) 555-1212<br>joe@buildings.nyc.gov |                   |
| Payment Method                                                                                                 |                   |
| Credit Card www.<br>Joe Adams<br>x0102 10/24                                                                   |                   |
| Payment Amount                                                                                                 |                   |
| Amount: 410.00 USD                                                                                             |                   |
| Convenience Fee: 10.21 USD                                                                                     |                   |
| Total: 420.21 USD                                                                                              |                   |
|                                                                                                    | Back Pay Now Exit |

![](_page_12_Picture_11.jpeg)

![](_page_13_Picture_0.jpeg)

# **Payment Confirmation**

After processing the payment, you will be taken to the receipt page indicating that your payment has been processed.

You have the option of printing this page by clicking **Print** at the bottom of the screen.

|                                                         | <u>Receipt for : Jo</u>                                  | DOB<br>NOW<br>BUILD<br>obFiling - New Job Filing : N | <u> 100006865 - I1</u> |
|---------------------------------------------------------|----------------------------------------------------------|------------------------------------------------------|------------------------|
| Premises : 2 PARK PLACE , MANHATTAN Job #: M00006865-11 |                                                          | Job #: M00006865-I1                                  |                        |
| BIN : 1087167                                           | Block :123                                               | Lot : 7501                                           |                        |
| Receipt Details                                         |                                                          |                                                      |                        |
| Invoice Number : 100036                                 | Invoice Number : 100036810 Receipt Number : CPY100048887 |                                                      | Y100048887             |
| Date Issued : 1/3/2018 3:37:53 PM                       |                                                          | Amount Paid : \$91.50                                |                        |
|                                                         |                                                          |                                                      |                        |
|                                                         |                                                          |                                                      |                        |
|                                                         |                                                          | Print                                                |                        |

![](_page_13_Picture_6.jpeg)

![](_page_14_Picture_0.jpeg)

An auto-generated email will also be sent to the email address you provided during the payment process with the payment amount and receipt number.

| From:    | noreply@finance.nyc.gov                                                           | Sent: Fri 2/24/2017 4:38 PM |
|----------|-----------------------------------------------------------------------------------|-----------------------------|
| To:      |                                                                                   |                             |
| Cc       |                                                                                   |                             |
| Subject: | Department of Buildings Electronic Hiling Payment Confirmation Receipt Test       | -                           |
|          |                                                                                   | 23                          |
|          |                                                                                   | <u></u>                     |
|          | CityPay                                                                           |                             |
|          | Test                                                                              |                             |
|          | 1.05                                                                              |                             |
|          |                                                                                   |                             |
|          | Thank you for your payment                                                        | =                           |
|          | Thank you for your payment.                                                       |                             |
|          |                                                                                   |                             |
|          | Payment Amount: \$399.71                                                          |                             |
|          | Receipt Number: CPY100021899                                                      |                             |
|          | Transaction Date: 02/24/2017 4:38:04 PM                                           |                             |
|          | Payment Type: VISA5098                                                            |                             |
|          |                                                                                   |                             |
|          | Thank you for your navment                                                        |                             |
|          | Disease and the stall kines and and Exchange Time (ED, Disease was this light for |                             |
|          | Please note that all times reliect Eastern Time (ET). PLEase use this link for    |                             |
|          | any questions.                                                                    |                             |
|          | Please Keep This Page For Your Records.                                           | -                           |
| *        |                                                                                   |                             |

After the payment has been processed, close the payment tab on your browser. On the DOB NOW Portal there will be a pop-up message indicating that payment has been processed successfully.

| Cos    | t Affidavit (PV | V3) Technical Rep              | oort (TR1) | Documents |           |
|--------|-----------------|--------------------------------|------------|-----------|-----------|
|        |                 |                                |            |           | Applicati |
|        | Street Name     | *                              | BROADWAY   |           | Location  |
| $\sim$ | Block*          | Notification                   |            | ×         | Job Num   |
|        | BIN*            |                                |            |           | Filing Nu |
|        |                 | Payment processed successfully | у.         |           | Estimate  |
|        | Zip Code*       | ок                             |            |           | Current F |
|        | Work on Floo    | pr(s)*                         |            |           | Job Statu |
|        |                 |                                | 5          |           | Work Wi   |
|        |                 |                                |            |           | Total Job |
|        |                 |                                |            |           |           |

![](_page_14_Picture_6.jpeg)

![](_page_15_Picture_0.jpeg)

# **Canceling Payments**

You are able to cancel a payment at several points in the payment process.

You can click on the **Cancel Payment** button on the first Payment Entry screen, located underneath the Billing Information section.

| Billing Inform   | nation                                      |
|------------------|---------------------------------------------|
| First Name *     |                                             |
| Last Name *      |                                             |
| Country *        | United States                               |
| Address *        |                                             |
| City *           |                                             |
| State *          | New York *                                  |
| Postal Code *    |                                             |
| Phone *          |                                             |
| Email *          |                                             |
| Re-enter Email * |                                             |
|                  |                                             |
|                  |                                             |
| C                | CONTINUE CANCEL PAYMENT                     |
| You              | u can review the payment before it's final. |

![](_page_15_Picture_6.jpeg)

![](_page_16_Picture_0.jpeg)

You can also cancel the payment from the Review Payment Details page located at either the top or bottom of the screen. Click on **Cancel Payment** to cancel it.

| Review Pay                                     | eview Payment Details          |                 | 1. Select Items | 2. Enter Payment | 3. Review and Pay |
|------------------------------------------------|--------------------------------|-----------------|-----------------|------------------|-------------------|
| ltem Total:<br>Service Fee:<br>Payment Amount: | \$100.00<br>\$2.49<br>\$102.49 | PROCESS PAYMENT | CANCEL PAYMENT  |                  |                   |

After you click on **Cancel Payment**, a new page will appear notifying you that the payment has been cancelled. Select **Click here** to return to the DOB NOW Portal.

| DOB<br>NOW                                                                               |
|------------------------------------------------------------------------------------------|
| Payment has been cancelled. Please click here to go back to dashboard! <u>Click here</u> |
|                                                                                          |
| Print                                                                                    |

### **Returned Checks**

When a check is returned by the payer's bank, a \$20 fee will be added to the original fee for each check that is returned. Additionally, a hold will be placed on the job filing until a valid payment is received (if you pay by eCheck again, it will take up to another five business days to clear). The applicant of record and owner will receive an email notification when a check is returned. DOB staff will not review the filing until the payment is fully processed.

![](_page_16_Picture_8.jpeg)